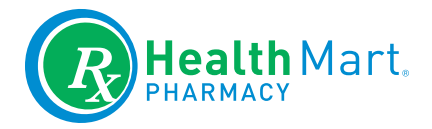

# myHealthMart<sup>™</sup>

# **Proactively manage your business with myHealthMart**

#### Easy to understand. Personalized. All in one place.

myHealthMart is your source for up-to-date data, programs and insights for your pharmacy. myHealthMart provides a complete picture of your pharmacy's clinical and business performance and one-stop access to Health Mart<sup>®</sup> programs designed to help you grow your business. myHealthMart: Your Health Mart home.

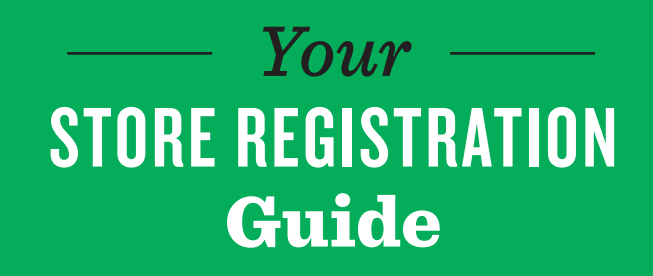

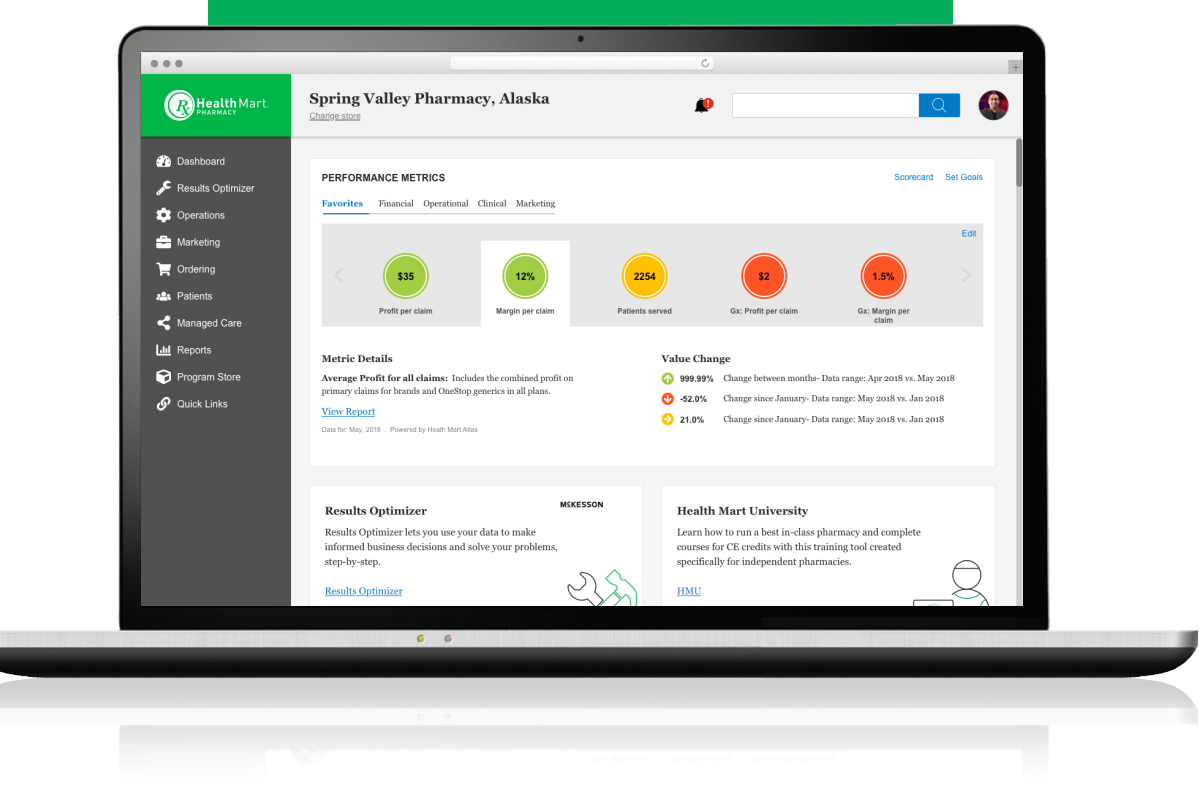

# REGISTRATION

Visit myhealthmart.com and select "Sign up today."

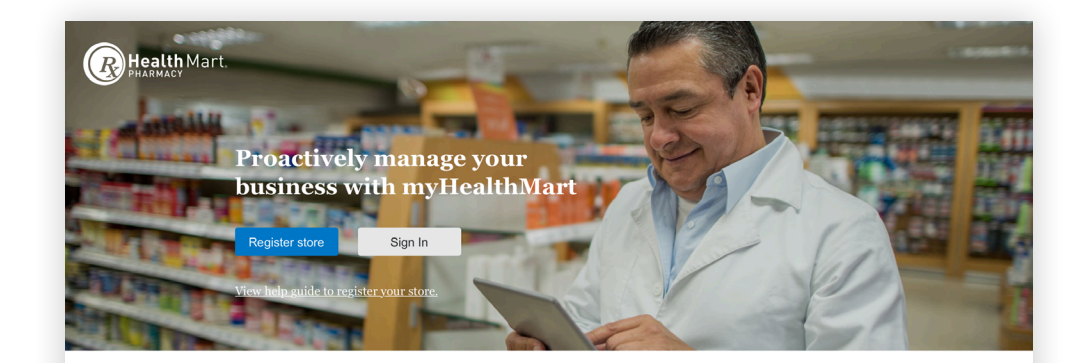

#### myData

Improve your operations and profitability with a complete picture of your business all in one place

- myHealthMart pulls your financial, clinical, operational and marketing information together so it's easy to see a comprehensive view of your business and take action
- Transparency into your data lets you stay on top of your business to make informed decisions.

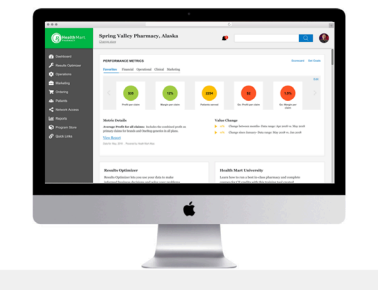

When you arrive at the "Register Your Store" page, enter your NCPDP, McKesson Account # and McKesson Connect ID and then click "Find My Store." Your pharmacy information will appear on the next window. If you have any problems validating your store, please contact Customer Support at 855.274.3855 or onlinesupport@healthmart.com.

Please note that the email address you provide will become your username for myHealthMart.

#### First, let's find your store.

Please provide us with all the information below so that we can pull up your store details.

\* All fields are required.

#### **Store Information**

| NCPDP               |  |
|---------------------|--|
|                     |  |
|                     |  |
| McKesson Account #  |  |
|                     |  |
|                     |  |
| McKesson Connect ID |  |
|                     |  |
|                     |  |
|                     |  |
| Find my store       |  |
|                     |  |

3

Confirm that the pre-populated store information is correct. Accept the terms and conditions and select a password. Your password must contain at least 8 characters. One character must be a special character and one a capital letter.

#### We found your store!

**Spring Valley Pharmacy** 1212 Boise Lane, Plano, Texas 75024

Please enter your account information and complete your store registration. \* All fields are mandatory.

| Used ID (Email)       |                            |                                            |
|-----------------------|----------------------------|--------------------------------------------|
| john.doe@rocketma     | il.com                     |                                            |
| First Name            |                            |                                            |
| John                  |                            |                                            |
| Last Name             |                            |                                            |
| Doe                   |                            |                                            |
| Password              |                            |                                            |
| •••••                 | Show                       | Must be at least 8 characters              |
|                       |                            | Must contain a special character @#!\$%*&^ |
| Confirm password      |                            | X Must have one uppercase letter           |
| •••••                 | Show                       |                                            |
| I agree and accept th | ne myHealthMart <u>Ter</u> | ms & Conditions and Privacy Policy.        |
| Register store        | Go back                    |                                            |

4 You will receive an email from "noreply@healthmart.com" with the subject "Confirm Your myHealthMart Registration." If you do not receive an email within IO minutes of registering, check your junk mail folder. Click the link in the email and you will be brought to a myHealthMart login screen. Once there, enter the password you just created and click "Sign in."

# Welcome to myHealthMart

|         | Forgot User ID?  |
|---------|------------------|
| assword |                  |
| •••••   | Show             |
|         | Forgot Password? |
| Sign in |                  |

## REGISTRATION

5

Once you log in, you will be prompted to complete the final step of registration. Enter additional information about your pharmacy. You can edit this information later on in the My Profile and My Store sections.

| Pleas                       | se provide the following information about yourself:                                          |                            |                       |                                                 |
|-----------------------------|-----------------------------------------------------------------------------------------------|----------------------------|-----------------------|-------------------------------------------------|
|                             |                                                                                               | Store:                     | Spring Valley Pharmac | у                                               |
| our role(s) in the pharmacy | y: Other 🗸                                                                                    | Facebook URL:              | https://www.faceboo   | k.com/pages/Dallas-Avenue-Pharmacy/133850299992 |
|                             | Please select                                                                                 | all of the services availa | ble at your pharmacy: |                                                 |
| Mobile phone number:        | Date of Birth                                                                                 | Compou                     | inding                | Diabetes Consulting                             |
|                             |                                                                                               | Drive-TI                   | hru                   | Flu Shots                                       |
|                             | Inload a profile photo (ontional);                                                            | 🔲 Immuni                   | zations               | In-house Charge Accounts                        |
|                             |                                                                                               | 🔲 Mail Ser                 | vices                 | Medicare Part D                                 |
|                             | Choose File No file chosen                                                                    | Medicati                   | ion Reviews           | Specialty Pharmacy                              |
|                             | Upload                                                                                        |                            |                       |                                                 |
|                             | Image dimensions should be 110 x 110 pixels for best results.<br>File size cannot exceed 2MB. |                            | Next                  | • • • •                                         |

6

Invite other store employees and team members to myHealthMart. Use the Security Role and Permissions sections to control what information they will be able to view.

First name, last name and DOB of all invited employees should come from their government issued legal id.

**Security Role:** Select one of the following for each user invited to the portal:

- Administrator: Can edit and view all data.
  Disclaimer: In almost all instances you only need one administrator per store. Anyone designated as an administrator will have full access to everything on myHealthMart.
- Employee: Can utilize the tools and information designated by the administrator who sets up their profile.

**Permissions:** Select the specific tools and information each user will have access to. The level of access this user will have to this data is determined by their security role.

**Stores:** Select which pharmacies this user will have access to. Once you have finished selecting the roles and permissions, click the "Send Invitation" button to invite that user to join myHealthMart.

| eam Invitation  |                         |
|-----------------|-------------------------|
| NEW TEAM MEMBER |                         |
| First Name:*    | Security Role:*         |
| 13              | Select Security Role 🔍  |
| Last Name:*     | Business Role:*         |
|                 | Select Business Role( V |
| Title:          | Message (optional):     |
|                 | Welcome Aboard!         |
| DOB:            |                         |
| mm/dd/yyyy      |                         |
| Email:*         |                         |
|                 |                         |

#### PERMISSIONS

Check any additional permissions that you want this employee to have

| ROLE                                 | DESCRIPTION                                                    | VIEW |
|--------------------------------------|----------------------------------------------------------------|------|
| Monthly Circular                     | User can access Monthly Circular Files                         |      |
| Online Refills                       | User can view and process online patient refill requests (YPO) |      |
| McK Connect                          | User can access McK Connect ordering module                    |      |
| Program Store                        | User can access Program Store                                  |      |
| Reporting                            |                                                                |      |
| Operational                          | User can view operational data and reports                     |      |
| Clinical                             | User can view clinical performance data and reports            |      |
| Marketing                            | User can view marketing performance data and reports           |      |
| Applications                         |                                                                |      |
| Physician Outreach                   | User can link to the Physician Outreach platform               |      |
| MedSync                              | Prescribe Wellness (MedSync)                                   |      |
| EQuIPP                               | User can link to the EQuIPP platform                           |      |
| Results Optimizer                    | User can link to the Results Optimizer platform                |      |
| Marketing Hub                        | User can link to the Marketing Hub platform                    |      |
| STORES                               |                                                                |      |
| At least one store must be selected* |                                                                |      |
| Select all                           |                                                                |      |
| Demo Store #1                        |                                                                |      |
|                                      |                                                                |      |
| Laura's Pharmacy #1                  |                                                                |      |
| Send Invite                          | Cancel                                                         |      |
|                                      |                                                                |      |

## REGISTRATION

7

Don't forget to bookmark myHealthMart.com for future access!

|                                                    | <u></u>     |
|----------------------------------------------------|-------------|
| Bookmark Added!                                    |             |
| Name: myHealthMart   Dash<br>Folder: Bookmarks Bar | board<br>\$ |
| Remove                                             | Edit Done   |
|                                                    | Set Goals   |

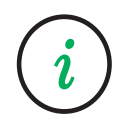

### **Have questions?**

Contact our technical support team at 855.274.3855 or send an email to onlinesupport@healthmart.com

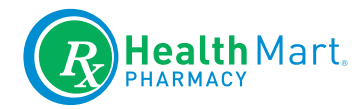

#### **M**SKESSON

Health Mart is proud to be a member of the McKesson family, sharing in the collective industry knowledge and experience residing within all of the McKesson corporate affiliates. Since 1833, McKesson has been committed to the success of independent pharmacies through the delivery of innovative programs and reliable distribution services. Learn more at mckesson.com.

 $\odot 2018$  Health Mart. All rights reserved. HM-219279-05-18